## Using the Minnesota Health Care Programs (MHCP) Manual: EW & AC

## **Finding Eligibility Requirements**

- 1. Use your EW/AC bookmark or shortcut
- 2. Select Manual from the list on the left navigation bar
- 3. Select EW and AC from the Table of Contents list on the left
- 4. Select **Overview** from the main window
- 5. Read the eligibility requirements

## Services by Waiver EW/AC

- 1. Use your EW/AC bookmark or shortcut
- 2. Select Manual from the list on the left navigation bar
- 3. Select **EW and AC** from the Table of Contents list on the left
- 4. Select Covered Services (By Program) from the main window

The table lists all of the services and indicates which services are available within the two programs.

## **Service Descriptions EW/AC**

The service descriptions are on the EW and AC main page below Covered Services (By Program).

- 1. Use your EW/AC bookmark or shortcut
- 2. Select Manual from the list on the left navigation bar
- 3. Select EW and AC from the Table of Contents list on the left
- 4. Select Covered Services (By Program) from the main window
- 5. Press the Back button on your browser once
- 6. Select Adult Day Services under the Service Descriptions, Billing Codes, Provider Standards heading

You are able to see the billing codes to use for Adult Day Services, the definition as well as the provider standards and qualifications for Adult Day Services.